# คู่มือการใช้งาน

ระบบสารสนเทศแจ้งซ่อมออนไลน์ในรูปแบบของ Rich Menu บนไลน์ แอปพลิเคชั่น คณะวิศวกรรมศาสตร์ มหาวิทยาลัยเชียงใหม่

> จัดทำโดย งานพัฒนาเทคโนโลยีสารสนเทศ คณะวิศวกรรมศาสตร์

# คำนำ

คู่มือประกอบการใช้งานระบบแจ้งซ่อมออนไลน์ในรูปแบบของ Rich Menu บนไลน์แอปพลิเคชั่น คณะวิศวกรรมศาสตร์ มหาวิทยาลัยเชียงใหม่ จัดทำขึ้นเพื่อใช้เป็นคู่มือในการใช้งานระบบ ประกอบไป ด้วย การใช้งานของผู้ใช้บริการ การใช้งานของผู้ให้บริการ และการจัดการระบบ โดยผู้ที่ศึกษาข้อมูลจาก คู่มือเล่มนี้ จะได้รับความรู้ ในการใช้งานระบบ

ผู้จัดทำหวังเป็นอย่างยิ่งว่าคู่มือประกอบการใช้งานระบบแจ้งซ่อมออนไลน์ในรูปแบบของ Rich Menu บนไลน์แอปพลิเคชั่น คณะวิศวกรรมศาสตร์ มหาวิทยาลัยเชียงใหม่ เล่มนี้จะเป็นประโยชน์ในการ ใช้งานระบบแจ้งซ่อมออนไลน์ในรูปแบบของ Rich Menu บนไลน์แอปพลิเคชั่น คณะวิศวกรรมศาสตร์ มหาวิทยาลัยเชียงใหม่

คณะผู้จัดทำ

# สารบัญ

| หน้า |
|------|
| 2    |
| 3    |
| 4    |
| 9    |
| 14   |
| 15   |
| 16   |
| 16   |
| 16   |
|      |

# การใช้งานของผู้ใช้บริการ

การให้บริการระบบแจ้งซ่อมออนไลน์ในรูปแบบของ Rich Menu บนไลน์แอปพลิเคชั่น คณะ วิศวกรรมศาสตร์ มหาวิทยาลัยเชียงใหม่สามารถเข้าสู่ระบบได้ โดยผ่านแอปพลิเคชั่น line โดยสามารถ เพิ่มเพื่อนในไลน์แอปพลิเคชั่นเพื่อให้สามารถใช้งาน Rich Menu ได้ผ่าน QR-CODE หรือ สืบค้นในชื่อ E-Service ดังภาพ

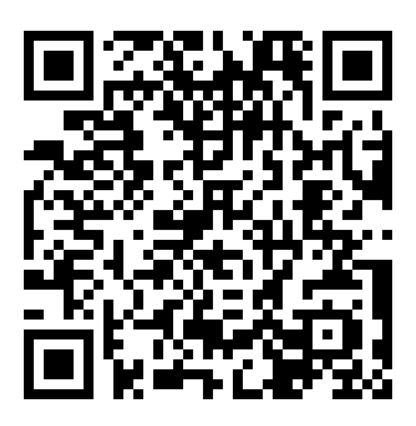

QR-Code สำหรับเพิ่มเพื่อนในระบบ Line

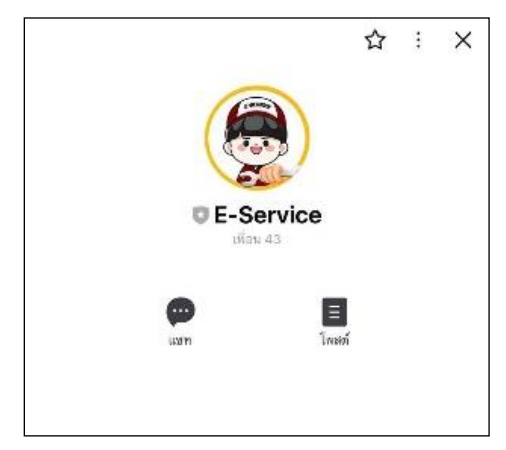

สามารถค้นหาผ่าน Line ชื่อ E-Service ดังภาพ

เมื่อทำการเพิ่มเพื่อนแล้วจะปรากฏหน้าจอของ Rich Menu ของไลน์ E-Service ดังภาพ โดยมี หน้าต่างๆของเมนูดังต่อไปนี้ 1)ระบบแจ้งซ่อม 2)จองระบบ zoom 3)ระบบยืมคืนคอมพิวเตอร์ 4)ระบบ ค้นหาเบอร์โทรศัพย์ 5)ระบบถามตอบ ซึ่งหากใช้งานผ่านแอปพลิเคชั่นไลน์ผ่านเครื่องคอมพิวเตอร์ สามารถพิมพ์โต้ตอบกับไลน์บอทในการใช้บริการต่างๆได้เลย(หน้า Rich Menu จะไม่แสดงบนเวอร์ชั่น PC

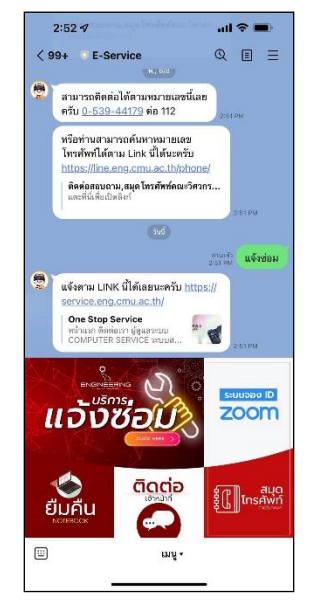

เมื่อต้องการแจ้งซ่อมอุปกรณ์สามารถกดที่เมนู แจ้งซ่อมบนระบบไลน์ได้ระบบจะทำการเชื่อม ต่อไปยังระบบแจ้งซ่อมโดยอัตโนมัติ โดยระบบจะให้มีการยืนยันตัวตนผู้ที่ทำการแจ้งซ่อมโดยใช้รหัส (CMU Account )

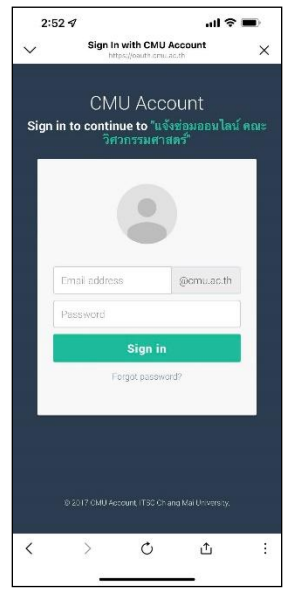

เมื่อทำการเข้าสู่ระบบแล้ว ระบบแจ้งซ่อมจะให้ทำการกรอกข้อมูลสำหรับการแจ้งซ่อมดังตัวอย่าง

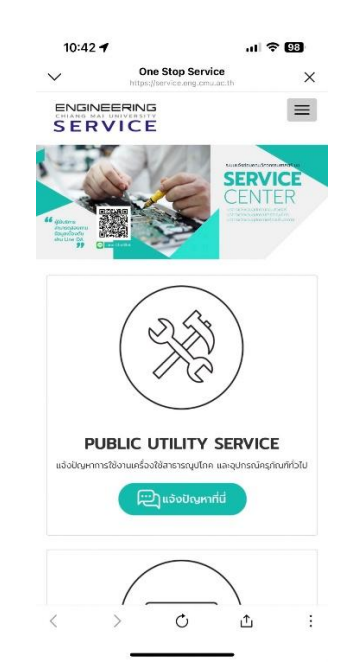

โดยหน้าสำหรับการแจ้งซ่อมจะมีเมนูให้เลือกในการแจ้งซ่อมโดยมีให้เลือกดังนี้ 1)การแจ้งซ่อมทั่วไปเล่น ไฟฟ้าดับ หลอดไฟชำรุด หรืออื่นๆ 2)การแจ้งซ่อมเครื่องปรับอากาศ 3)การแจ้งซ่อมอุปกรณ์คอมพิวเตอร์ เมื่อทำการเลือกลักษณะของการแจ้งซ่อมแล้วระบบจะเข้าสู่หน้าการกรอกข้อมูล

| $\sim$                                                      | One St<br>https://serv                                                     | op Service<br>ce.eng.cmu.ac.th | >         |
|-------------------------------------------------------------|----------------------------------------------------------------------------|--------------------------------|-----------|
|                                                             |                                                                            |                                |           |
| กรุณาระบุรา                                                 | ยละเอียดการแจ้งซ่อเ                                                        | เที่มีเครื่องหมาย (*) ใ        | ห้ครบด้วย |
| E-mail/MIS                                                  | Acount                                                                     |                                |           |
| nattapa                                                     | n.n@cmu.ac.th                                                              |                                |           |
| <b>ຢູ່ແຈ້</b> ວ(*)                                          |                                                                            |                                |           |
| นายนัฏพัเ                                                   | มธุ์ นันทวาศ                                                               |                                |           |
| нізооти/                                                    | กากวิชาที่สังกัด                                                           |                                |           |
| สำนักงานค                                                   | າເບະ                                                                       |                                | 0         |
| ເບຈຣ໌ຕິດຕ່ອກ                                                | ເລັບ (*)                                                                   |                                |           |
| ระบุเบอร์โ                                                  | ทรเพื่อติดต่อกับ                                                           |                                |           |
| รายละเอียดใ                                                 | วิญหา/อาการเสีย (*)                                                        |                                |           |
| <mark>ຮູປກາພປະເຄ</mark><br>ເທີກາໄສ່ຄ໌<br>ແບບຮູປກາພບ<br>ບັນກ | อย ( ด้ายี )<br>ไม่ได้เลือกไฟล์<br>โระกอบ เช่นต่ายภาพอุเ<br>ทึกการแจ้งช่อน | ปกรณ์ที่มีปัญหา                |           |
|                                                             |                                                                            |                                |           |

ผู้แจ้งกรอกรายละเอียดของการแจ้ง หน่วยงาน และการติดต่อกลับ หรือไม่ทราบอาการสามารถถ่ายภาพ และแนบรูปภาพประกอบได้และทำการกดเมนูบันทึก เมื่อทำการกดบันทึกเรียบร้อยแล้ว ระบบจะทำการส่งเรื่องไปยังผู้ให้บริการซ่อม และรอผู้ให้บริการรับเรื่อง และตอบกลับโดยสามารถดูข้อมูลการซ่อมและข้อมูลย้อนหลังการซ่อมได้จากหน้าต่างแดรชบอร์ดของ ระบบ

| ວັນທີ່           | ปัญหา/อาการ                         | สถานะการ<br>ช่อม                                  | ãoon  |
|------------------|-------------------------------------|---------------------------------------------------|-------|
| 16 ม.ค.<br>2566  | ชอฟแวร์ zoom ไม่<br>สามารถใช้งานได้ | รอเจ้าหน้าที่รับ<br>เรื่อง                        | I     |
| 9 w.a.           | เก้าอี้นั่ง พนักพิงหัก              | ดำเนินการ                                         | I     |
|                  |                                     |                                                   | ty Of |
| Univer<br>239 Hi |                                     | RING<br>ERSITY<br>Facult<br>CE<br>Engin<br>, Chic |       |

เมื่อทำการบันทึกแล้วระบบจะทำการส่งข้อมูลการแจ้งเตือนไปยังกลุ่มของผู้ให้บริการผ่านระบบ Line ดัง ภาพ

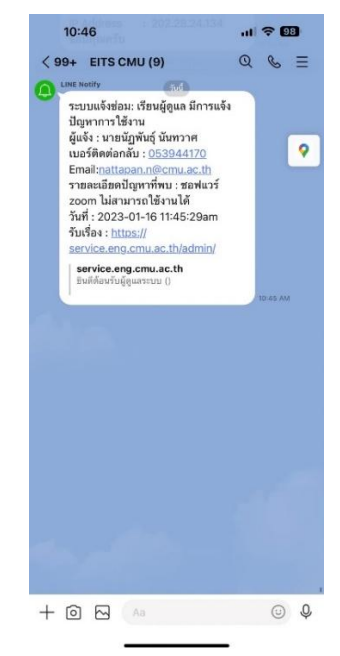

หากระบบ line บันทึกการให้บริการไว้แล้วระบบจะทำการแจ้งเตือนไปยัง line ของผู้ใช้บริการด้วยว่าได้มี การรับเรื่องแล้วสามารถตรวจสอบการซ่อมได้ที่ช่องทาง....

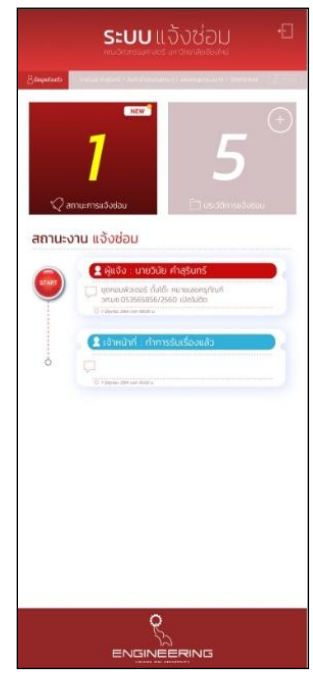

และเมื่อทำการซ่อมเสร็จเรียบร้อยแล้วระบบจะทำการแจ้งเตือนไปยังผู้ใช้บริการว่าดำเนินการแล้วเสร็จ เรียบร้อยแล้วและให้ทำการประเมินการให้บริการดังภาพ

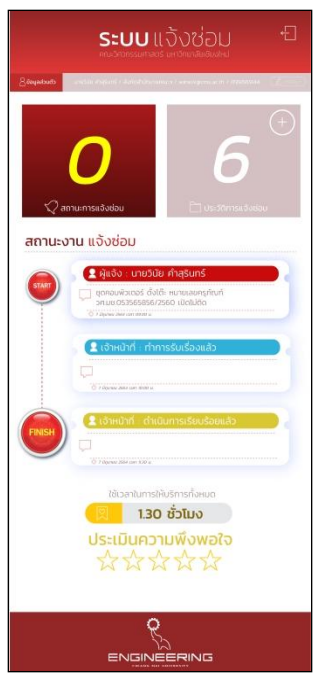

# การใช้งานของผู้ให้บริการ (Admin)

ผู้ให้บริการซ่อมบำรุงรับเรื่องผ่าน LINE Notify จากนั้นผู้ให้บริการกดลิงค์ที่ LINE Notify ส่งมา ให้เพื่อทำการ Login เข้าระบบแจ้งซ่อม ดังรูป

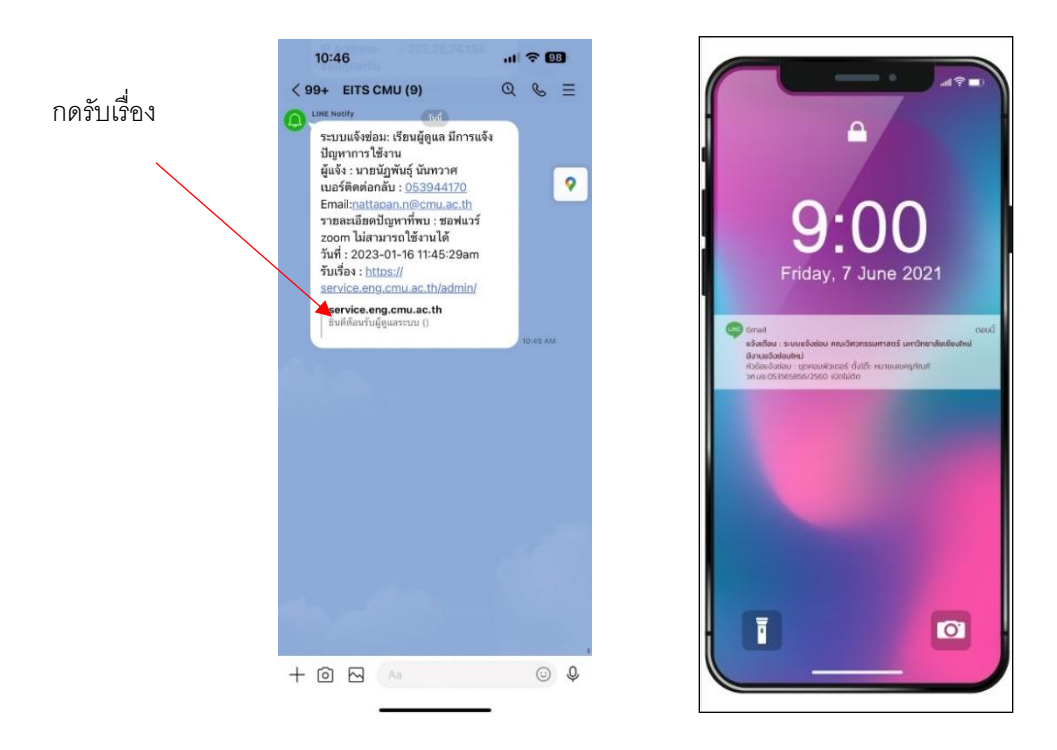

ภาพแสดงรายละเอียดการรับเรื่องและการแจ้งเตือนงานเข้าผ่าน ไลน์แอฟพลิเคชั่น เข้าใช้งานระบบ Admin โดยกดปุ่ม "ผู้ดูแลระบบ"

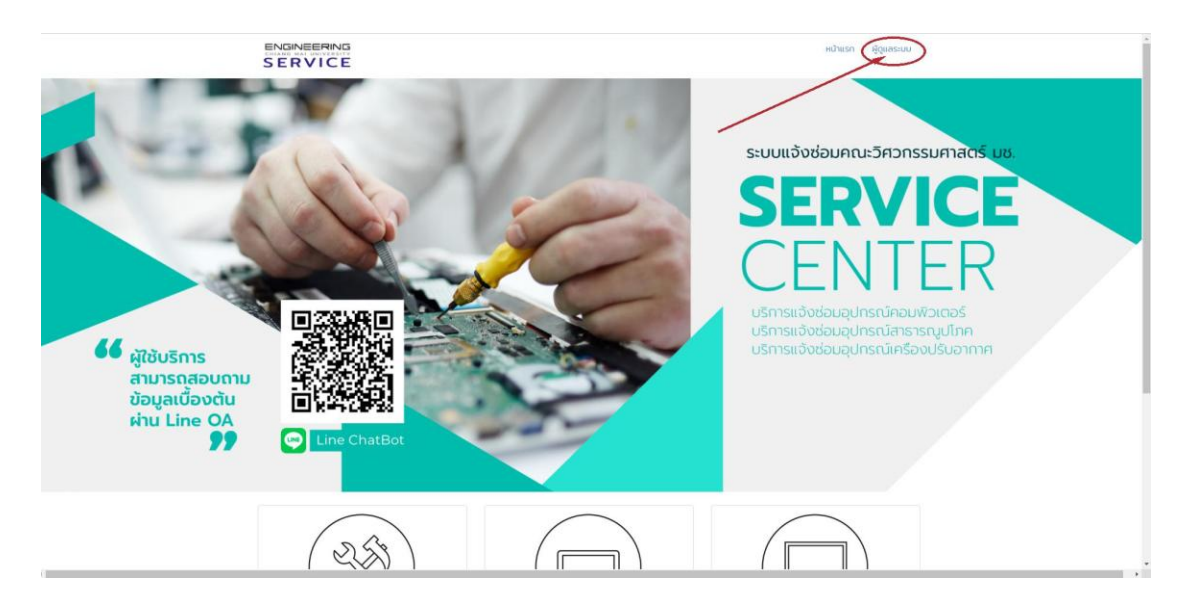

Login เข้าใช้งานระบบด้วย Account เฉพาะของ Admin

|                                                                                                    | หน้าแรก | ผู้ดูแลระบบ |
|----------------------------------------------------------------------------------------------------|---------|-------------|
| Admin กรอกข้อมูลเพื่อเข้าสู่ระบบ                                                                                                    |         |             |
| Username                                                                                                    |         |             |
| Password                                                                                                    |         |             |
| ใส่รหัสที่อยู่ในวงเล็บ : ( eng2056 )                                                                                                    |         |             |
| ເທັາສູ່ຣະບບ                                                                                                    |         |             |
|                                                                                                    |         |             |
| ENGINEERING<br>CHIANG MAT UNIVERSITY<br>SERVICE<br>SOURCE<br>Foculty Of Engineering , Chiang Mai University<br>239 Huay Kaew Road, Muang District, Chiang Mai, Th<br>Tel.: 05394-4120 , Fax: 0-5394-2044 |         |             |

เข้าตรวจดูสถานะการแจ้งซ่อมโดยระบบจัดทำไว้อยู่ 3 สถานะคือ

- 1. รายการแจ้งซ่อมล่าสุดที่ยังไม่ได้รับเรื่อง
- 2. รายการแจ้งซ่อมที่อยู่ระหว่างดำเนินงาน
- 3. รายการแจ้งซ่อมที่ดำเนินงานแล้ว

| ยินดีด้อนรับผู้ดูแลระบบ อัครเดช (เดี่ยว)                                                                                    |                              |                                                                                 | )                      | ยินดีด้อนรับผู้ดูแ             | ลระบบ อัครเดช (เดี่ยว)   |                 |                          |
|----------------------------------------------------------------------------------------------------|------------------------------|---------------------------------------------------------------------------------|------------------------|--------------------------------|--------------------------|-----------------|--------------------------|
| e vizindi<br>e vizindi<br>e namuciazi<br>e terrorizagiagifuel                                                               | 208<br>วายการค่อม<br>อานการ  | ระบบริษัณรษณ์อยู่อ<br>⇒ หน้าหลัก<br>⇒ รายการแจ้งช่อย<br>⇒ จัดการช่อนูลอยู่ภัณฑ์ | CO<br>BELOW            | 1<br>รายการแจ้งช่อม<br>o       | รายการ                   | ดูรายการ        | 208<br>รายการช่อม<br>อ   |
| <mark>เราแล่งระ</mark><br>= หาดการณ์เขียมม                                                                                  |                              | รายมาน<br>                                                                      |                        | 9 รายเ                         | การแจ้งช่อมล่าสุดที่ยัง' | ไม่ได้รับเรื่อง |                          |
| <mark>riteringune rundens</mark><br>= virsizupäriti                                                                         |                              | เกินซ์อยู่สมา แกลี่ยง                                                           | รับที่<br>19 ต.ค. 2554 | ญัณจัง<br>นายสัครเคช ประกอบของ | ปก.                      | มา/อาการ        | sintes<br>D              |
| - ufuslagenntafiniin                                                                                                    |                              | <ul> <li>เก็บของสุดสารใช้ไฟฟ้า</li> </ul>                                       |                        |                                |                          |                 | $\cup$                   |
| - aantonstuu                                                                                                    |                              | รจัดุกอนไ<br>👳 ออกจากระบบ                                                       |                        |                                |                          |                 |                          |
|                                                                                                    |                              |                                                                                 |                        |                                |                          |                 |                          |
| Foolty Of Engineering , Chang Mal University<br>CENTER CONTACT 289 Harry Kawn Kood, Maara District, Chang Ma, Thaland 50200 | Version 2 Updated 11/12/2562 |                                                                                 | Fa                     | cully Of Engineering , Ch      | iang Mai University      | Vers            | en 2 lindated 11/12/2562 |

Admin กดรับงานที่กล่องรายงานแจ้งซ่อม แล้วกดที่ปุ่ม "รับเรื่อง" จากนั้น กดที่ปุ่ม "รายงาน ถานะ" เลือกรายงานสถานะตามความเป็นจริง เช่น ทำการรับเรื่องแล้วกดปุ่ม "บันทึก" เป็นต้น

|                                                                                 | ยินดีเ                         | ด้อนรับผู้ดูแลระบบ อัครเดช (เดี่ยว) |                           |                                                | ยินดีต่อนรับผู้ดูแลระบบ อัต                  | รเตช (ເລີ່ຍວ)      |
|---------------------------------------------------------------------------------|--------------------------------|-------------------------------------|---------------------------|------------------------------------------------|----------------------------------------------|--------------------|
| <ul> <li>ระบบรัฐการจริยมูล</li> <li>หม้าหลัก</li> <li>รายการแจ้งช่อม</li> </ul> | <ul><li>รายการแจ้งช่</li></ul> | อม                                  | € flernanns               | Scott Franciscus<br>- selencia<br>- mormafedat | 🦲 รายการแจ้งช่อม                             | S Carriero         |
| + จัดการปอมูลครุภัณฑ์                                                           | รายละเอียดการแจ้งช่อม          |                                     |                           | - Generalitynesidered                          | รายงานสถานะ                                  |                    |
| without                                                                         | วันที่ฟารายการ                 | 19 m.m. 2564 10:39:01               |                           | Noncon Commencement                            | รายงานสถานะ                                  |                    |
| = รายการแจ้งช่อม                                                                | ajiu 4a                        | นายอัครเคข ประกอบของ                |                           | in a terr in a state                           | ฟาการรับเรื่อง                               | 0                  |
|                                                                                 | หม่วยงาน                       | สำนักงานคณะ                         |                           |                                                | ท่าการวันเรื่อง                              |                    |
| เก็บข้อมูลความเสี่ยง                                                            | เบอร์ดิดต่อ                    | 42029                               |                           | Unreason and a                                 | ออกไบจัดหาอุปกรณ์<br>ดัดต่อร้านรวมหลด        |                    |
| = เก็บข่อมอลีฟท์                                                                | รายละเอียดปัญหา                | ดอมเปิดไม่ออก                       |                           | - Antonioustated                               | รับอุปกรณ์พี่สังข้อ                          |                    |
| <ul> <li>เก็บข้อมูลการใช้ไฟฟ้า</li> </ul>                                       |                                |                                     |                           | - เกินประเทศการใช้ไฟฟา                         | งรุ่ายและอยู่ระหว่างการของเป็นจง             |                    |
|                                                                                 | สถานะการซ่อมม่ารง              |                                     |                           |                                                |                                              | 1                  |
| Signout                                                                         |                                |                                     |                           | Signout                                        | าไมร์ก 🔘 กกเลีย                              |                    |
| - ลอกจากระบบ                                                                    |                                |                                     | -E Timeline +stiunsstatus | - ALE PARTY AND A                              |                                              | ine [ reconstance] |
|                                                                                 | วินท์                          | สันดอน                              | หมวยแหตุ ใช้เวลา          |                                                | 1                                            | n Pairson          |
|                                                                                 |                                |                                     | $\sim$                    |                                                |                                              |                    |
|                                                                                 |                                |                                     |                           |                                                |                                              |                    |
|                                                                                 | ระบุรายละเอียดเพิ่มเต้ม        |                                     |                           |                                                | ระบุรายอาทียอสที่มนอื่ม                      |                    |
|                                                                                 | ระบุอุปกรณ์/ครูภัณฑ์           | เดือกลุปกรณ์/ครูภัณฑ์               | ~                         |                                                | ระบุบุปกรณ์/ออูกันหรี เกิดอยุปกรณ์/อรูกินหรี |                    |
|                                                                                 | ด่าใช้จ่ายในการช่อม            |                                     |                           |                                                | สำใช้งานในการข่อม                            |                    |
|                                                                                 | รูปใบเสร็จ                     | เลือกไฟล์ ไม่ได้เลือกไฟล์ได         |                           |                                                | sillunata inertial teterantysata             |                    |

ผู้ให้บริการ(Admin) ทำการรับงานในระบบและตอบรับการแจ้งซ่อมกลับไปยังผู้ใช้บริการ(User) ผ่านระบบ LINE Extension Manager ซึ่งผู้ใช้บริการ(User) สามารถตรวจสอบขั้นตอนในการให้บริการ ได้ในขั้นตอนนี้ตามลิงค์ที่ส่งให้ใน LINE Bot (ดังภาพประกอบด้านล่าง)

|                        | e-service   |            |                                                           |                     | Channel Se                                                       | ting Cha | Notification | Team | Akaradate Parkobkong | g ( |
|------------------------|-------------|------------|-----------------------------------------------------------|---------------------|------------------------------------------------------------------|----------|--------------|------|----------------------|-----|
|                        |             |            | Usime 🏂 EX10 Package                                      | 2023 🎓 ต้อนรับปีให  | ว่กับแพ็กเกจใหม่ ฟิเออร์วัดเต็มไม่มีกิ๊ก!! คลิกเพื่อดูรายละเอียด |          |              |      |                      |     |
| Teams :                | All Team    | ~          | 🗄 🐱 🔤 🔟 NICOLD ŞURQD                                      | < ប័ព្ភម័រេទុ៍ ប័បា | ארכו                                                             |          |              |      |                      |     |
| Status:                | All Chat    | ~ 🍬        | No assigned 1                                             | Basic               | Customer ID: Ueb32d66d74ab7277d140a6439876d058                   |          |              |      |                      |     |
| Chats (25/83)          |             |            | . Linia                                                   | information:        | Display Name: Nainattapan Nantawas /                             |          |              |      |                      |     |
| Q. Search for users a  | nd messages |            | vahoaa                                                    |                     | Status II ENG CMU                                                |          |              |      |                      |     |
|                        |             |            | 15:09                                                     | Tags:               | ปัญพันธุ์ มีนาวาศ ×                                              |          |              |      |                      |     |
| 🚳 กมลพร มณีว           | ssou Dec    | : 15 (Thu) | pposa                                                     |                     | + Add new                                                        |          |              |      |                      |     |
| BUBUMSBD N             | stebook -   | let 0 🔴 💍  | 15:10                                                     | Note:               | เพิ่มอันทึก                                                      |          |              |      |                      |     |
| ก้กราวีอิตร            | Dec         | 14 (Wed)   | Sep 27 (Tue)                                              |                     | + Add new                                                        |          |              |      |                      |     |
| (Osie nitrikosie       | nuoron.     | lue C      | Virus                                                     | Remind:             | เพิ่มการสวิตเวือน                                                |          |              |      |                      |     |
| aaona inwi             | าอ้าย Dec   | : 13 (Tue) | 09:09                                                     |                     | + Add new                                                        |          |              |      |                      |     |
| - Invancomen           | stutzo.     | het O      | Anti virus                                                |                     |                                                                  |          |              |      |                      |     |
| 👧 ບັງທັບຮູ້ ບັນກ       | Dec Dec     | c 10 (Sat) |                                                           |                     |                                                                  |          |              |      |                      |     |
| Ins 42029 HS           | 0 44120     | he De      | 805500                                                    |                     |                                                                  |          |              |      |                      |     |
| นัทรพงศ์ เสน           | šoli De     | c 6 (Tue)  |                                                           |                     |                                                                  |          |              |      |                      |     |
| - Doctormuca           | oku Not     | 100 L      | 09:48<br>Akaradate Parkobikong                            |                     |                                                                  |          |              |      |                      |     |
| Sorawisit N.2          | 45.63 D     | ec 2 (Fri) | เจ้าหม่าที่ได้ทำการรับเรื่องของท่านไว้แล้ว ท่านสามารถตรวง |                     |                                                                  |          |              |      |                      |     |
| apporto                |             | lee D      | https://service.eng.cmu.ac.tm/timeline.php?rid+3970       |                     |                                                                  |          |              |      |                      |     |
| 💷 ชลธิชา แก้วบุเ       | ญเรือง ม    | ec 2 (Fri) | 0951                                                      |                     |                                                                  |          |              |      |                      |     |
| 0u0umsDu na            | stebook -   | let D      | Oct 5 (Wed)                                               |                     |                                                                  |          |              |      |                      |     |
| รัชพล เครือกล          | DO D        | ec 2 (Fri) | เบอริกรภาคาอน                                             |                     |                                                                  |          |              |      |                      |     |
| Budumseu Na            | otebook     | lee 0      |                                                           |                     |                                                                  |          |              |      |                      |     |
| \Lambda ການຕໍ່ໄດ້ດຕ່ອນ | Nov rores   | 29 (Tue)   |                                                           |                     |                                                                  |          |              |      |                      |     |

เมื่อปฏิบัติงานสำเร็จตรงตามรายงานแจ้งซ่อมให้ Admin เข้าระบบแจ้งซ่อมไปยังหน้า "รายการ แจ้งซ่อมที่อยู่ระหว่างดำเนินงาน" กดปุ่ม "รายงานสถานะ" ในช่องดำเนินการของรายการที่ได้ปฏิบัติ สำเร็จตรงตามรายงานแจ้งซ่อม จากนั้นกดปุ่ม "ปิดรายการ" แล้วให้ผู้แจ้งรายการดังกล่าวให้คะแนน ความพึงพอใจตามความเป็นจริงในระดับ 1-5 ดาว แล้วกด "ยืนยันปิดรายการนี้"

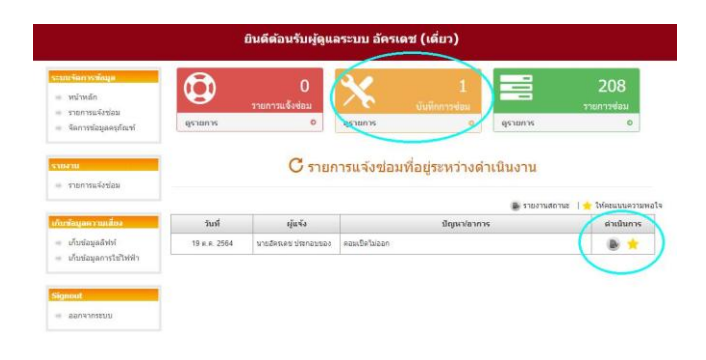

#### TRUTHY Of Engeneering , Chang Ma University CONTACE 229 Huay Kaee Road, Muning District, Chang Ma, Thailand Stocon Tel: 05394-1020, Fee: 0-5394-2044

|                                           | 1                 | ยินดีดัง | อนรับผู้ดูแลระบบ อัครเดช (เดี่ยว | )              |            |
|-------------------------------------------|-------------------|----------|----------------------------------|----------------|------------|
| รัดการขัสบูล<br>เข้าหลัก<br>ายการแจ้งช่อม | 💿 รายการแ         | จ้งซ่อ   | ม                                | (              | ⊗ ມີສາງມກາ |
| ดการข่อมูลครูภัณฑ์                        | รายละเอียดการแจ่  | จข่อม    |                                  |                |            |
| 14                                        | วันที่ห่ารายการ   |          | 19 m.m. 2564 10:39:01            |                |            |
| ายการแ <b>≼</b> ังช่อม                    | rğıL No           |          | นายอัครเลข ประกอบของ             |                |            |
|                                           | หน่วยงาน          |          | สำนักงานคณะ                      |                |            |
| เมลความเสียง                              | เมอร์คิดต่อ       |          | 42029                            |                |            |
| โบข้อมูลดีทำโ<br>โบข้อมูลการใช้ใฟฟ้า      | รายละเอียดปัญห    | ı        | ดอนเป็ดใน่ออก                    |                |            |
|                                           | สถานะการช่อมปา    | ęa       |                                  |                |            |
| ut                                        |                   |          |                                  | -l± Timeline 🕇 | รากการสถาน |
| eu e macoo                                | วันที่            |          | ขั้นตอน                          | หมวยเหตุ       | ให้เวล     |
|                                           | 19 µ.e. 2564      | งการรัว  | ntan                             |                | 8 นาที     |
|                                           | 19 p. r. 2564     | оўяні    | oanteslasiteo                    |                | 8 นาที     |
|                                           | ระบุรายละเอียดเพื | ມເທັນ    |                                  |                |            |
|                                           | ระบุลุปกรณ์/ครูภ่ | ณฑ์      | เดือกอุปกรณ์/ครูภัณฑ์            | *              |            |
|                                           | ค่าให้ร่ายในการร  | 611      |                                  |                |            |

|                                                                                                    | ์ รายการแจ้งช่อม                                                 | (@ Garmen               |
|----------------------------------------------------------------------------------------------------|------------------------------------------------------------------|-------------------------|
| Gen miaquistical                                                                                                    | ให้ดะแนนดวามพึงพอใจ และ ปัดรายการช่อมบำรุงนี้                    | _                       |
| anan dalam dalam d<br>dalam dalam dalam dalam dalam dalam dalam dalam dalam dalam dalam dalam dalam dalam dalam dalam dalam dalam dalam | ให้คะแนนความทั้งพอไจ                                             |                         |
| timer calles                                                                                                    |                                                                  |                         |
| งกับของมูลสำรัก<br>เกิดของมูลการใช้ไรที่ดี 1                                                                                                    | ยืนยันปีครายการนี้                                               |                         |
|                                                                                                    | *** การปิดรายการ สถานะจะถูกเปลี่ยนให้สิ้นสุดการดำเนินการทันที่คะ |                         |
| neot.                                                                                                    |                                                                  | nine 📔 🕂 🕂 anim man the |
|                                                                                                    |                                                                  | a. tilom                |
|                                                                                                    |                                                                  | 8 w nit:                |
|                                                                                                    |                                                                  | 8 10 1                  |
|                                                                                                    |                                                                  |                         |
|                                                                                                    |                                                                  |                         |

เมื่อเสร็จสิ้นกระบวนการให้บริการ ผู้ให้บริการ(Admin) จะแจ้งผลการให้บริการผ่าน LINE Extension Manager พร้อมกับลิงค์ประเมินความพึงพอใจการให้บริการ (ดังภาพประกอบด้านล่าง)

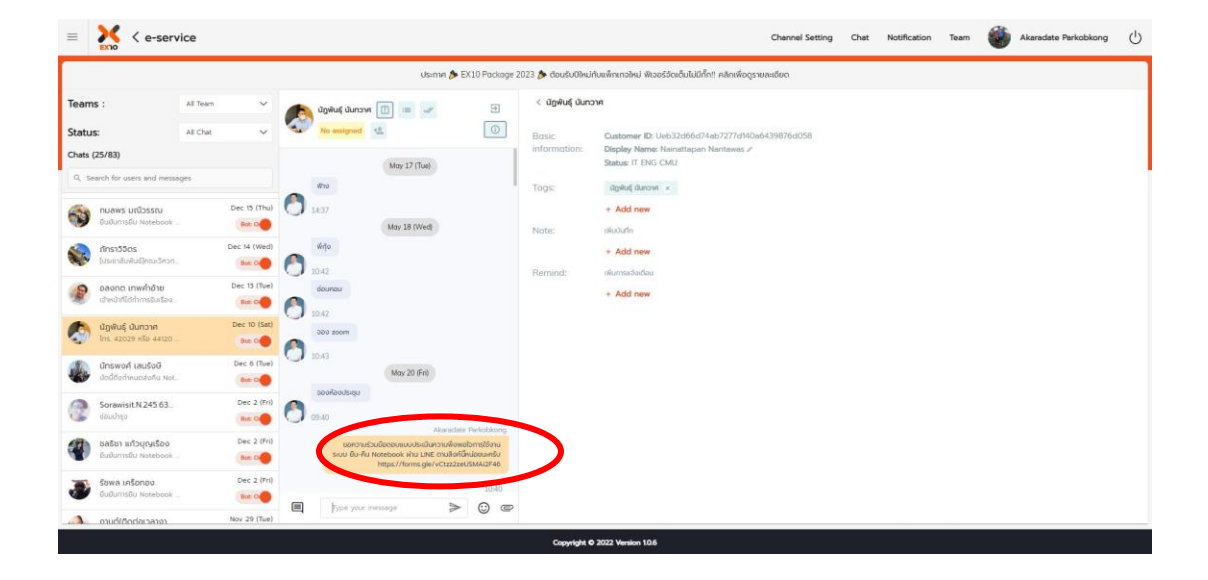

### การจัดการระบบ

ผู้ให้บริการ(Admin) สามารถออกรายงานสรุปการแจ้งซ่อมได้โดยเลือกที่เมนู "รายงาน"กดที่ "รายการแจ้งซ่อม"ดังภาพประกอบด้านล่าง

| <u>ເລະມະໂຄກາງຈະໂພງa</u><br>■ ກນ້ານຄິກ<br>■ ກັບການແຈ້ງປອມ<br>■ ຊະາມກາງແຈ້ງປອມ<br>ຊະາມກາງແຈ້ງປອມ<br>ຊະາມກາງແຈ້ງປອມ<br>ຊະາມກາງ<br>ຊະາມກາງ<br>ຊະາມ | แมร์ลกรรมัญน<br>หน่าหลัก<br>รายการแร้งช่อม<br>จัดการช่อมุลกรุกัณฑ์       เมาระ     1<br>รายการแร้งช่อม<br>(รายการ     1<br>บันทึกการช่อม<br>(รายการ     269<br>รายการช่อม<br>(รายการ       เมาระ     อ | มนร์สมกรณ์สนุข<br>> หลังหลัก<br>= รายการแจ้งร่วม่อม<br>§ จัดการข้อมูลคงกัสนท์<br>+ รายการแจ้งร่งส่อม<br>• รายการแจ้งร่งส่อม<br>• รายการแจ้งร่งส่อม<br>• รายการแจ้งร่งส่อม<br>• รายการแจ้งร่งส่อม<br>• รายการแจ้งร่งส่อม<br>• รายการแจ้งร่งส่อม<br>• รายการแจ้งร่งส่อม | <u>ระบบรังการรังอนูล</u><br>= หน้าหมัด<br>= ระบการแจ้ะช่อม<br>= รัดการนังช่อม<br>= รายการแจ้ะช่อม<br>= รายการแจ้ะช่อม | craus Sanrsslagu       0       1       269         ค. เกิมหลัก       รายการแจ้งร่อม       1       1       1       1       1       1       1       1       1       1       1       1       1       1       1       1       1       1       1       1       1       1       1       1       1       1       1       1       1       1       1       1       1       1       1       1       1       1       1       1       1       1       1       1       1       1       1       1       1       1       1       1       1       1       1       1       1       1       1       1       1       1       1       1       1       1       1       1       1       1       1       1       1       1       1       1       1       1       1       1       1       1       1       1       1       1       1       1       1       1       1       1       1       1       1       1       1       1       1       1       1       1       1       1       1       1       1       1       1 <td< th=""><th colspan="11">ยืนดีด้อนรับผู้ดูแลระบบ อัครเดช (เดี่ยว)</th></td<> | ยืนดีด้อนรับผู้ดูแลระบบ อัครเดช (เดี่ยว) |            |                   |           |            |                          |  |  |  |  |  |
|----------------------------------------------------------------------------------------------------|----------------------------------------------------------------------------------------------------|----------------------------------------------------------------------------------------------------|----------------------------------------------------------------------------------------------------|----------------------------------------------------------------------------------------------------|------------------------------------------|------------|-------------------|-----------|------------|--------------------------|--|--|--|--|--|
| รายการนองสมมัญลลรุกัณฑ์ ดูรายการ 0 ตุรายการ 0                                                                                                    | า ในการแจรของมี<br>จัดการท่อมูลดุลลูกัณฑ์<br>รายการแจ้งข่อม                                                                                                    | ง รักเปรายังนูลดรูภัณฑ์<br>จริงการข้อมูลดรูภัณฑ์<br>เปรียนสุดรูภัณฑ์<br>หรัสบูลดรูภัณฑ์<br>หรัสบูลดรูภัณฑ์                                                                                                    | <ul> <li>รายการแจรสอบปัญลลรูกัณฑ์</li> <li>จัดการมีอยูลลรูกัณฑ์</li> <li>รายการแจ้งช่อย</li> <li>รายการแจ้งช่อย</li> <li>เก็บข้อมูลลภิพัที</li> <li>เก็บข้อมูลการใช้ไฟฟ้า</li> </ul>                                                                                                    | รามมารณะรอบป       รัฐการมีอนุลลร์กัดที่       หามารแจ้งร่อม       หามารแจ้งร่อม       เกิมรัฐและกรามที่เรง       เกิมรัฐและกรามที่เรง       เกิมรัฐและกรามที่เรง       เกิมรัฐและกรามที่เรง       เกิมรัฐและกรามที่เรง       เกิมรัฐและกรามที่เรง       เกิมรัฐและกรามที่เรง       เกิมรัฐและกรามที่เรง       เกิมรัฐและกรามที่เรง       เกิมรัฐและกรามที่เรง       เกิมรัฐและกรามที่เรง       เกิมรัฐและกรามที่เรง                                                                                                    | ระบบจัดการข้อมูล<br>พบ้าหลัก             | <b>Q</b> , | 1<br>ยการแจ้งช่อม | งันที่กกา | 1          | <b>269</b><br>รายการซ่อม |  |  |  |  |  |
|                                                                                                    | האיז איז איז איז איז איז איז איז איז איז                                                                                                    | มระ<br>สายการแจ้งช่อม<br>มระสมสุขสารานเมือง<br>นกับช่อมูลสำหรั                                                                                                    | รายการแจ้งข่อม<br>- รายการแจ้งข่อม<br>- เก็บร์ณุลดการในใหญ่รา<br>- เก็บร์ณุลการในใหญ่รา                                                                                                    | * รายการแจ้งช่อม<br>เก็บร่อมูลดำหานี่<br>* เป็บร่อมูลดำหรับไฟฟ้า<br>Signoost                                                                                                    | <ul> <li>จัดการข้อมูลครุภัณฑ์</li> </ul> | ดูรายการ   | 0 ดูราย           | การ       | 0 ดูรายการ | 0                        |  |  |  |  |  |

| CENTER CONTACT | Faculty Of Engineering , Chiang Mai University<br>239 Huay Kaew Road, Muang District, Chiang Mai, Thailand 50200<br>Tel. : 05394-4120 , Fax : 0-5394-2044 | Version 2 Updated 11/12/2562 |
|----------------|----------------------------------------------------------------------------------------------------|------------------------------|
|----------------|----------------------------------------------------------------------------------------------------|------------------------------|

|                                                                        |                          | ยินดีต                      | <b>เ้อนรับผู</b> ้ดูแ        | .ลระบบ อัครเดช (เดี่ยว)                                                                      |                         |                             |                            |
|------------------------------------------------------------------------|--------------------------|-----------------------------|------------------------------|----------------------------------------------------------------------------------------------|-------------------------|-----------------------------|----------------------------|
| ระบบจัดการข้อมูล<br>พบ้าหลัก<br>รายการแจ้งข่อม<br>จัดการข่อมูลดรุภัณฑ์ |                          | เรียกดูตามช่                | ວຈເວລາ ມກຣາຄນ                | 🛢 รายงานการช่อมบำ<br>ม 🗸 🛙 2566 🗸 ถึง โมกราคม                                                | <b>হ্</b> ৩<br>~ 🛛 2566 | <ul><li>✔ ເรັ±ກຄູ</li></ul> | พิมพัรายงาน                |
| รายงาน                                                                 | สรุปรายการทั้งห          | เมด 4 รายการ                |                              |                                                                                              | 3 (50.00%)              | <u>6 นา</u> ที              | 6 นาที                     |
| 🖷 รายการแจงขอม                                                         | วันที่                   | ญั่นจัง                     | อุปกรณ์/<br>ครุภัณฑ์         | ปัญหา/อาการ                                                                                  | สถานะ                   | รับเรื่อง                   | ปิดงาน                     |
| กบขอมูลดวามเสียง<br>๑ เก็บข้อมูลลิฟท์                                  | 13 ม.ศ. 2566<br>09:19:08 | รัชชานนท์<br>มงคลวัจน์      | งานบริหารทั่วไป              | ด้วเครื่องมีปัญหาเรื่องความจุไม่พอ                                                           | 🖡 กำลังตำเนินการ        | 13 ม.ศ. 2588<br>(18 นาท์)   |                            |
| ⇒ เก็บข้อมูลการใช้ไฟฟ้า                                                | 16 ม.ค. 2566<br>10:45:29 | นายนัฏพันธุ์<br>นันทวาศ     | งานบริหารทั่วไป              | ซอฟแวร์ zoom ไม่สามารถใช้งานได้                                                              | 🛛 ทั้งไม่รับเรื่อง      | (8ruf 0)                    |                            |
| Signout                                                                | 3 ม.ค. 2566<br>09:42:13  | นางสาวกรทิพย์<br>ชัยยานนท์  | อีนๆ                         | Breaker ท้อง 202 เด้งค่ะ และใฟฟ้าท้อง 201<br>ใม่ทำงานและใฟฟ้าคอมออฟฟิศชั้น 2 ไม่<br>ทำงานค่ะ | *ฝาเน็นการแล้ว<br>รู้   | 3 ม.ค. 2588<br>(8 นาที)     | 3 ม.ศ. 2508<br>(20 วิษาที) |
|                                                                        | 16 ม.ค. 2566<br>09:24:31 | นางสาวชนา<br>กานต์ บึนดัะถา | หน่วยพัฒนา<br>คุณภาพนักศึกษา | ดอมพิวเตอร์เปิดไม่ดีดค่ะ                                                                     | ✔สำเนินการแล้ว          | 16 ม.ศ. 2588<br>(48 วินาท์) | 16 ม.ค. 2508<br>(27 นาที)  |

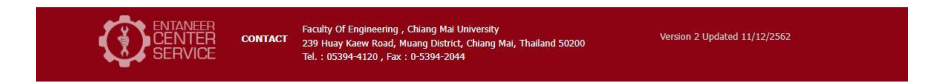

ระยะเวลาที่ใช้ในการขอรับบริการ

เจ้าหน้าที่รับเรื่องและติดต่อกลับไปยังผู้ขอรับบริการเฉลี่ยไม่เกิน 30 นาที (ภายในเวลาราชการ)

|                                                                       |                           | ยินดีต                         | ู<br>ล้อนรับผู้ดูแ     | ลระบบ อัครเดช (เดี่ยว)                                                                                                    |                                                                                                    |                                 |                              |
|-----------------------------------------------------------------------|---------------------------|--------------------------------|------------------------|----------------------------------------------------------------------------------------------------|----------------------------------------------------------------------------------------------------|---------------------------------|------------------------------|
| ะบบจิตการข้อมูล<br>หน้าหลัก<br>รายการแจ้งช่อม<br>จัดการข้อบตลรรักเซร์ |                           | เรียกดูตาม                     | ช่วงเวลา มกราค:        | 🖀 รายงานการช่อมบำ<br>ม 🗸 ปี 2567 🗸 ถึง (เมษายน                                                                                                    | <b>จุึง</b><br>✓ ปี 2568                                                                                                    | <ul><li>รียกดู</li></ul>        | พิมพ์รายงาน                  |
| ายงาน                                                                 | สรุปรายการทั้งห           | สรุปรายการทั้งหมด 59 รายการ    |                        |                                                                                                    |                                                                                                    |                                 | 2 วัน 4 ชม                   |
|                                                                       | วันที่                    | ผู้แจ้ง                        | อุปกรณ์/ครุภัณฑ์       | ปัญหา/อาการ                                                                                                    | สถานะ                                                                                                    | รับเรื่อง                       | ปีดงาน                       |
| ก็บข้อมูลความเสี่ยง                                                   | 25 มี.ค. 2568<br>11:52:28 | นายสุทธิพงต์ จิ<br>โปนยอง      | สำนักงานตกมะ           | test API LINE                                                                                                    | <ul> <li>ยังไม่กับเรื่อง</li> <li>0</li> </ul>                                                                                                    | (0 ຳມາທີ)                       |                              |
| <ul> <li>เก็บข้อมูลลิฟท์</li> <li>เก็บข้อมูลการใช้ไฟฟ้า</li> </ul>    | 25 ค.ค. 2568<br>12:07:50  | นายสุทธิพงต์ จิ<br>โปนยอง      | ส่านักงานคณะ           | ทดสอบส่งจากระบบแจ้งช่อม (api)                                                                                                    | <ul> <li>ยังไม่รับเรื่อง</li> <li>0</li> </ul>                                                                                                    | (0 îuni)                        |                              |
| Signout                                                               | 12 ม.ค. 2567<br>14:47:53  | นางสาวพัชริดา<br>อินทรีย์      | อีนๆ                   | ขอ key สำหรับ Activate Window สำหรับ<br>คอมพิวเตอร์สำนักงาน สาขาวิศวกรรมหุ่มยนส์ๆ<br>อำนวน 2 เครื่องค่ะ (ชั้น 2 ห้องสำนักงานสาขาหุ่น<br>ยนต์ๆ อาคารเรียนรวม 4 ชั้น)                                                                                                    | <ul> <li>สำเน็นการแล้ว</li> <li>รัฐ</li> </ul>                                                                                                    | 12 <b>ມ.ຕ. 2567</b><br>(ອ ນາຕິ) | 15 ມ.ອ. 2567<br>(2 ກັນ 17 ໝ) |
| - DERVINION                                                           | 17 ม.ค. 2567<br>08:50:57  | นางสาวพัชริตา<br>อินทรีบ์      | อีนๆ                   | ขอ Add Printer ให้หน่อยค่ะ เนื่องจากลง<br>Windowใหม่ ก็ห้องสำนักงาน สาขาวิศกรรมหุ่น<br>ยนต์ฯ ชั้น2 อาการเรียนรวม 4 ชั้น                                                                                                    | <ul> <li>สำเน็นการแล้ว</li> <li>5</li> </ul>                                                                                                    | 17 ມ.ຄ. 2587<br>(2 ນາທິ)        | 17 ມ.ສ. 2587<br>(3:55 ສະມ)   |
|                                                                       | 13 л.พ. 2567<br>15:43:26  | ศศิณา สิทธิชมภู                | งานบริหารงา<br>หวิจับฯ | ดอมมีอาการรีเฟรชตลอดเวลา ไม่สามารถทำงานได้                                                                                                    | <ul> <li>สำเนินการแล้ว</li> <li>6</li> </ul>                                                                                                    | 13 ກ.พ. 2567<br>(32 ົານາທິ)     | 13 ก.พ. 2587<br>(30 นาท์)    |
|                                                                       | 20 л.ж. 2567<br>14:05:22  | นางรัญชนก มา<br>ยาง            | งานบริการการ<br>ศึกษา  | ขอลงแอปพลิเคชั่นเครื่องปรื้นส์สลิปของห้องสมุด<br>ดณะฯ                                                                                                    | <ul> <li>ึ่งร่างนั้นการแล้ว</li> <li>5</li> </ul>                                                                                                    | 20 ຄ.ສ. 2567<br>(5 ນາສິ)        | 20 ค.พ. 2587<br>(35 นาที)    |
|                                                                       | 21 п.w. 2567<br>10:34:54  | ศศิณา สิทธิชมภุ                | งานบริหารงา<br>นวิจัยฯ | หน้าขอดอมกระพริบ แม้อะริสตาร์ทใหม่ หรือ ขัท<br>ดาวน์ แล้วเปิดเครื่องใหม่ ก็ยังดงกระพริบ ไม่<br>สามารถทำนานได้                                                                                                    | <ul> <li>สำเน็นการแล้ว</li> <li>5</li> </ul>                                                                                                    | 21 ก.พ. 2567<br>(3 นาท์)        | 21 n.w. 2587<br>(4:38 mi)    |
|                                                                       | 22 п.ж. 2567<br>08:13:50  | หางสาวเบญรา<br>วาห์ เรือนทิพย์ | อีนๆ                   | (ห้องสำนักงานสาขาวิชาวิศวกรรมบุรณาการ ขั้น 2<br>อาการซิณารม 4 ชั้น) ออมพิตเออร์ฟงโต้ของเจ้า<br>หน่าที่สาวาศี สารหมุรณาการ (บบชาวาห์ เรือน<br>ทิพย์) ไม่สามารถของเอ่า WFI ของ Jumbo ด่<br>ทอออร์สตาร์ทเล่าก็ยังชื่อมอไม่ได้ เป็นเหว็แต่<br>ข่ามที่ชายอร์หากี่ 21 ก.พ. จะหรือห้อง ของกาม<br>จึๆป่าย IT แวะเข้ามาสรวดสอยให้ก็ค่ะ ของกามเ | <ul> <li>✔สำเน็มเการแล้ว</li> <li>5</li> </ul>                                                                                                    | 22 n.w. 2567<br>(20 unit)       | 22 п.н. 2567<br>(4:11 mi)    |
|                                                                       | 22 п.ж. 2567<br>13:43:37  | รับบานนท์ มงคล<br>วัอน์        | ส่านักงานคณะ           | ถอมพิวเตอร์เปิดไม่ติด เครื่องทำงาน แต่ออไม่แสดง<br>ผล                                                                                                    | 4ำเม็นการแล้ว<br>อ้                                                                                                    | 22 ຄ.ສ. 2567<br>(4 ແກສົ)        | 22 ค.พ. 2567<br>(13 นาศิ)    |
|                                                                       | 1.0 0 2567                | adama dadaman                  | 1011112010210          | อาจารแป้นเสียง อริญแลย์ประกมไม่ได้                                                                                                    | and the second second se | 1.0 # 2587                      | 1.0 e 2567                   |

### ช่องทางการให้บริการ

ช่องทางที่ 1 ผ่านทางลิงค์ <u>https://service.eng.cmu.ac.th/</u>

ช่องทางที่ 2 ผ่าน LINE E-Service Bot ดังคู่มือข้างต้น

ช่องทางที่ 3 ผู้ขอรับบริการสามารถโทรติดต่อมายัง งานพัฒนาเทคโนโลยีสารสนเทศได้โดยตรงที่ เบอร์ 05394-2029 หรือ 05394-4120 ได้ในเวลาราชการ

### ค่าธรรมเนียม

- ไม่มีค่าธรรมเนียมในการขอบริการ

## รายการเอกสารหลักฐานการยื่นคำขอรับบริการ

รายการเอกสารจัดอยู่ในรูปแบบเอกสารอิเล็กทรอนิคทั้งหมดเช่น รูปภาพประกอบการขอรับ บริการ รายงานการแจ้งซ่อม การแจ้งเตือนผ่าน LINE Bot และผลการประเมินการขอรับบริการ เป็นต้น

| บจัดการข้อมูล<br>หน้าหลัก<br>รายการแจ้งซ่อม<br>จัดการข้อมูลครุภัณฑ์ |                                                          | รายงานการช่อมบำรุง<br>เรียกลูตามช่วงเวลา มกราคม v ปี 2567 v ถึง (มษายน v) ปี 2568 v (เรียกลู |                        |                                                                                                    |                                                |                                       |                                      |  |  |  |
|---------------------------------------------------------------------|----------------------------------------------------------|----------------------------------------------------------------------------------------------|------------------------|----------------------------------------------------------------------------------------------------|------------------------------------------------|---------------------------------------|--------------------------------------|--|--|--|
| าน                                                                  | สรุปรายการทั้งหมด 59 รายการ 5 (93.22%) 8 นาที 2 วัน 4 ชม |                                                                                              |                        |                                                                                                    |                                                |                                       |                                      |  |  |  |
| รายการแจงชอม                                                        | วันที่                                                   | ผู้แจ้ง                                                                                      | อุปกรณ์/ครุภัณฑ์       | บัญหา/อาการ                                                                                                    | สถานะ                                          | รับเรื่อง                             | ปีดงาน                               |  |  |  |
| ข้อมูลความเสี่ยง                                                    | 25 มี.ค. 2568<br>11:52:28                                | นายสุทธิพงค์ ริ<br>โปนยอง                                                                    | ส่านักงานคณะ           | test API LINE                                                                                                    | <ul> <li>ຄັ້ງໃນກັນເຮົ້ອງ</li> <li>0</li> </ul> | (0 ວິນາທີ)                            |                                      |  |  |  |
| เก็บข้อมูลลิฟท์<br>เก็บข้อมูลการใช้ไฟฟ้า                            | 25 ມີ.ຄ. 2568<br>12:07:50                                | นายสุทธิพงค์ ริ<br>โปนยอง                                                                    | ส่านักงานคณะ           | ทดสอบส่งอากระบบแจ้งช่อม (api)                                                                                                    | <ul> <li>ยังไม่กับเรื่อง</li> <li>0</li> </ul> | (0 Sunii)                             |                                      |  |  |  |
| nout                                                                | 12 ม.ค. 2567<br>14:47:53                                 | นางสาวพัชจิดา<br>อินทรีย์                                                                    | อื่นๆ                  | ขอ key สำหรับ Activate Window สำหรับ<br>คอมพิวเตอร์สำนักงาน สาขาวิศวกรรมหุ่มยนทับ<br>อำนาน 2 เครื่องค่ะ (ชั้น 2 ห้องสำนักงานสาขาหุ่น<br>ยนต์ๆ อาการเรียนรวม 4 ชั้น)                                                                                                    | ■สาเม็นการแล้ว<br>5                            | 12 ม.ศ. 2567<br>(9 มาศ์)              | <b>15 ມ.ຕ. 2587</b><br>(2 ກັນ 17 ໝາ) |  |  |  |
| 9914 113200                                                         | 17 ม.ค. 2567<br>08:50:57                                 | นางสาวพัชจิตา<br>อินทรีย์                                                                    | อีนๆ                   | ขอ Add Printer ให้หน่อยค่ะ เนื่องจากลง<br>Windowใหม่ ที่ห้องสำนักงาน สาขาริศกรรมหุ่น<br>ยนต์ฯ ชั้น2 อาคารเรียนรวม 4 ชั้น                                                                                                    | •ສຳເນີນຄາງແລ້ງ<br>5                            | 17 <b>ມ.ຄ. 2567</b><br>(2 ນາທີ)       | 17 ມ.ສ. 2567<br>(3:55 ໜ)             |  |  |  |
|                                                                     | 13 л.พ. 2567<br>15:43:26                                 | ศศิณา สิทธิชมภู                                                                              | งานบริหารงา<br>นวิจัยฯ | ดอมมีอาการริเฟรชตลอดเวลา ไม่สามารถทำงานได้                                                                                                    | <ul> <li>สำเนินการแล้ว</li> <li>5</li> </ul>   | 13 ก.พ. 2587<br>(32 วิษาที)           | 13 ຄ.พ. 2567<br>(30 ນາທິ)            |  |  |  |
|                                                                     | 20 п.ж. 2567<br>14:05:22                                 | นางรัญชนก มา<br>ยาง                                                                          | งานบริการการ<br>ศึกษา  | ขอลงแอปพลิเดชันเครื่องปริ้นส์สลิปของห้องสมุล<br>ดณะฯ                                                                                                    | <ul> <li>⊀สำหนันการแล้ว</li> <li>5</li> </ul>  | 20 ก.พ. 2567<br>(5 มาติ)              | 20 ค.พ. 2567<br>(35 นาที)            |  |  |  |
|                                                                     | 21 л.ж. 2567<br>10:34:54                                 | ศศิณา สิทธิชมภู                                                                              | งานบริหารงา<br>นวิจัยฯ | หน้าขอดอมกระพรับ แม้จะรัสตาร์ทใหม่ หรือ ชัท<br>ดาวน์ แล้วเปิดเครื่องใหม่ ก็บังคงกระพรับ ไม่<br>สามารถทำงานได้                                                                                                    | สำเน็นการแจ้ว<br>อี                            | 21 ກ. <del>ນ</del> . 2567<br>(3 ນາທິ) | 21 n.w. 2587<br>(4:38 m/)            |  |  |  |
|                                                                     | 22 n.w. 2567<br>08:13:50                                 | นางสาวเบญรา<br>วาห์ เรือนทิพย์                                                               | อีนๆ                   | (เรื่องสำนักงานสาขาวิชาวิชาวิชาวรรมบุรณาการ ขั้น 2<br>อาจกราชิยนรรม 4 รับ) ออมพิวเออร์น์ โช้เรียมเร้า<br>หน้าที่สาขาวิชาวรรมบุรณาการ (เบญงาวาห์ เรื่อน<br>ก็หยั่) ไม่สามารถของส่อ WiF ของ Junito ดั<br>กอองจัสตาร์กแล้วก็มันชื่อมหย่อ ไม่ได้ เป็นหาร์แหล่<br>ช่วงเกี่ยวของรันที่ 21 ก.พ. จนถึงวันได้จะ ของบกณ<br>ฟกุปาย TI นายชาวิหาวตรวลชมให้ก็ละ ของบุคณตั้ | รัฐรัฐรัฐรัฐรัฐรัฐรัฐรัฐรัฐรัฐรัฐรัฐรัฐร       | 22 ก.พ. 2567<br>(29 นาทิ)             | 22 n.w. 2567<br>(4:11 m.)            |  |  |  |
|                                                                     | 22 п.ж. 2567<br>13:43:37                                 | รับบานนท์ มงคล<br>วัอน์                                                                      | สำนักงานคณะ            | ถอมพิวเตอร์เปิดไม่ติด เครื่องทำงาน แต่ออไม่แสดง<br>มล                                                                                                    | 4ำเน็นการแล้ว<br>อ้                            | 22 ค.พ. 2587<br>(4 นาทิ)              | 22 ค.พ. 2587<br>(13 นาที)            |  |  |  |
|                                                                     |                                                          |                                                                                              |                        |                                                                                                    |                                                |                                       |                                      |  |  |  |

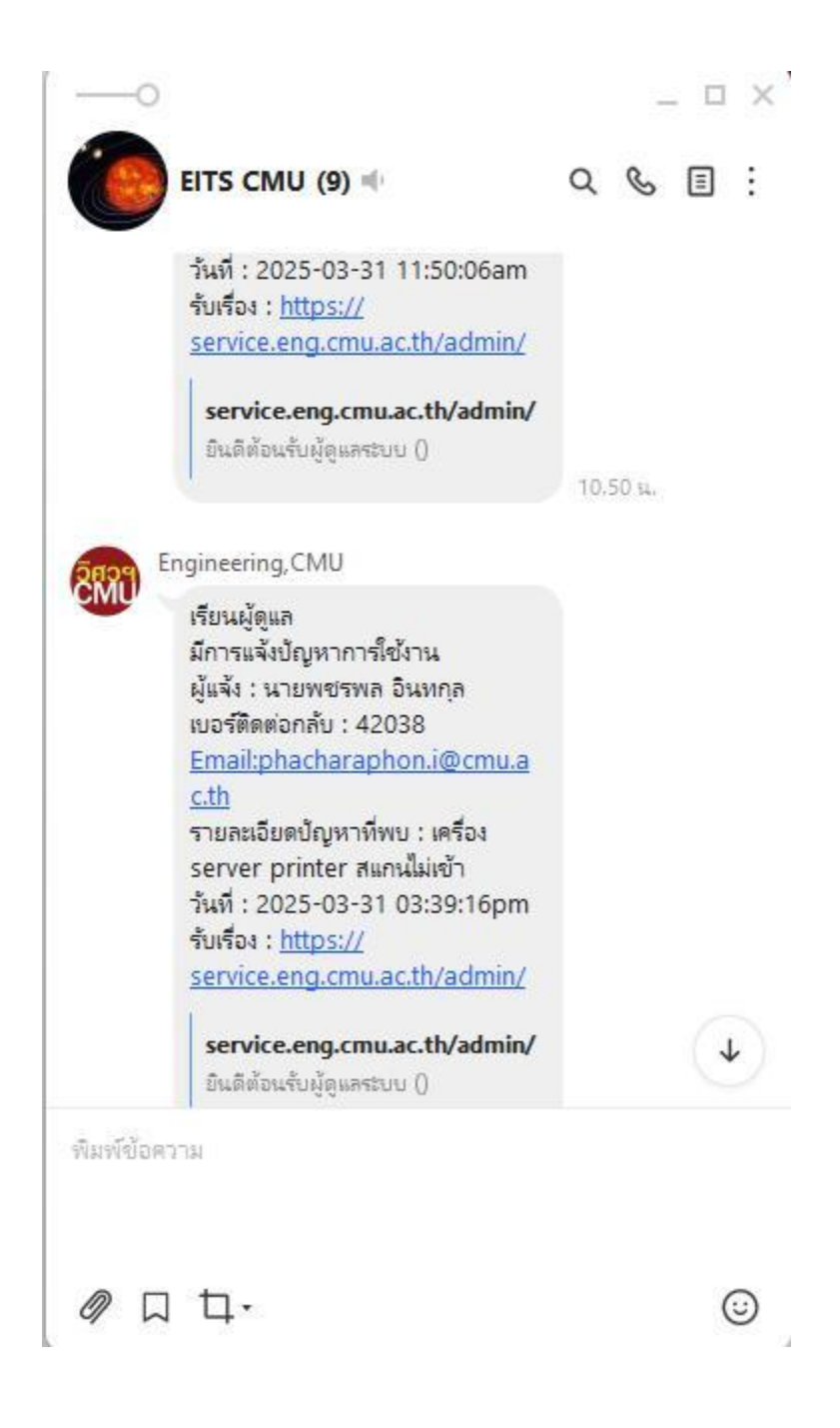

| <ul> <li>หน้าหลัก</li> <li>รายการแจ้งช่อม</li> <li>จัดการข่อมูลครูภัณฑ์</li> </ul> | เรียกดูสามข่องเวลา มกราคม v ปี 2567 ง ถึง (กุมภาพันธ์ v) ปี 2568 v เรียกดู |                                |                        |                                                                                                    |                                                                                                    |                                     |                                   |  |  |  |
|------------------------------------------------------------------------------------|----------------------------------------------------------------------------|--------------------------------|------------------------|----------------------------------------------------------------------------------------------------|----------------------------------------------------------------------------------------------------|-------------------------------------|-----------------------------------|--|--|--|
| ยงาน                                                                               | สรุปรายการทั้งห                                                            | มด 53 รายการ                   |                        | 5 (98.11%)                                                                                                    | <mark>9 นา</mark> ที                                                                                                    | 2 วัน 8 ชม                          |                                   |  |  |  |
| • รายการแจงช่อม                                                                    | วันที่                                                                     | ผู้แจ้ง                        | อุปกรณ์/ครุภัณฑ์       | ปัญหา/อาการ                                                                                                    | สถานะ                                                                                                    | วับเรื่อง                           | ปีคงาน                            |  |  |  |
| รับข้อมูลความเสี่ยง<br>เก็บข้อมูลลิฟท์                                             | 12 м.я. 2567<br>14:47:53                                                   | นางสาวพัชริดา<br>อินทรีย์      | อันๆ                   | ขอ key สำหรับ Activate Window สำหรับ<br>คอมพิราตอร์สำนักงาน สาขาวิศากรรมหุ่มยนต์ๆ<br>อำนวน 2 เครื่องต่ะ (ขั้น 2 ห้องสำนักงานสาขาหุ่น<br>ยนต์ๆ อาคารเรียนราม 4 ชั้น)                                                                                                    | <ul> <li>รับของสามารถสามารถสามารถสามารถสามารถสามารถสามารถสามารถสามารถสามารถสามารถสามารถสามารถสามารถสามารถสา<br/>สามารถสามารถสามารถสามารถสามารถสามารถสามารถสามารถสามารถสามารถสามารถสามารถสามารถสามารถสามารถสามารถสามารถสามารถสามา<br/>สามารถสามารถสามารถสามารถสามารถสามารถสามารถสามารถสามารถสามารถสามารถสามารถสามารถสามารถสามารถสามารถสามารถสามารถสามา<br/>สามารถสามารถสามารถสามารถสามารถสามารถสามารถสามารถสามารถสามารถสามารถสามารถสามารถสามารถสามารถสามารถสามารถสามารถสามาร</li></ul> | 12 ສ.ສ. 2567<br>(9 ນະທີ)            | 15 ม.ศ. 2567<br>(2 วัน 17 ซม)     |  |  |  |
| <ul> <li>เก็บข้อมูลการใช้ไฟฟ้า</li> </ul>                                          | 17 н.ө. 2567<br>08:50:57                                                   | นางสาวพัชริดา<br>อินทรีย์      | อีนๆ                   | ขอ Add Printer ให้หน่อยค่ะ เนื่องอากลง<br>Windowใหม่ ก็ห้องสำนักงาน สาขาวิศกรรมหุ่น<br>ยนต์ฯ ชั้น2 อาการเรียนราม 4 ชั้น                                                                                                    | ชาวมันการแล้ว<br>วิ์                                                                                                    | 17 ມ.ຄ. 2587<br>(2 ແຕ່ທີ)           | 17 ມ.ສ. 2507<br>(3:55 ໝ)          |  |  |  |
| ignout<br>ออกจากระบบ                                                               | 13 п.พ. 2567<br>15:43:26                                                   | ศติณา สิทธิชมภู                | งานบริหารงา<br>นวิจับๆ | ดอมมีอาการริเฟรชตลอดเวลา ไม่สามารถทำงานได้                                                                                                    | <ul> <li>≪ฝานนินการแล้ว</li> <li>5</li> </ul>                                                                                                    | 13 ຄ. <b>พ. 2567</b><br>(32 ົານາກິ) | 13 ຄ. <b>ກ. 2567</b><br>(38 ນາທິ) |  |  |  |
|                                                                                    | 20 n.w. 2567<br>14:05:22                                                   | นางธัญชนก มา<br>ยาง            | งานบริการการ<br>ทึกษา  | ขอลงแอปพลิเคชั่นเครื่องปริ้นส์สลิปของห้องสมุด<br>คณะฯ                                                                                                    | ✔สำเนินการแล้ว<br>5                                                                                                    | 20 n.พ. 2587<br>(5 ນາທິ)            | 20 ก.พ. 2567<br>(35 มาที)         |  |  |  |
|                                                                                    | 21 л.ж. 2567<br>10:34:54                                                   | ศติณา สิทธิชมภู                | งานบริหารงา<br>นวิจับฯ | หน้าจอดอมกระพรับ แม้อะริสตาร์ทใหม่ หรือ ซัท<br>ดาวน์ แล้วเปิดเครื่องใหม่ ก็ยังดงกระพรับ ไม่<br>สามารถท่างานได้                                                                                                    | *ส่วนนั้นการแล้ว<br>ชั่ง                                                                                                    | 21 ຄ.พ. 2567<br>(3 ນະທີ)            | 21 ค.ศ. 2567<br>(4.38 ซม)         |  |  |  |
|                                                                                    | 22 n.w. 2567<br>08:13:50                                                   | หางสาวเบญรา<br>วาห์ เรือนทิพบ์ | อินๆ                   | (ห้องสำนักงานสาขาวิชาวิศวกรรมบุรณาการ ขั้น 2<br>ขาดารยืนเราม 4 รับ) อมเสียเขอร์ร์ได้ยามเร้า<br>หน้าที่สาขาวิศวกรรมบุรณาการ (เมตูงาวาห์ เรือน<br>สำนั้] ไม่สามารถของส่วน WiF ของ Junbo 6<br>กรองสีตกร์ทหล้านี้มีชอิมเต่อไม่ได้ เป็นเกริณเท่<br>ช่วมที่ชาชองวันที่ 21 ก.พ. จะสร้างได้เช่น ของเกาณ<br>ต้า/เป็น II เพรายันกลรางสอบได้ก็ด่ะ ของถุณต | ✔ຂ້ານນິນອາງສລັງ                                                                                                    | 22 ก.พ. 2567<br>(29 นาที)           | 22 n.s. 2567<br>(4:11 su)         |  |  |  |
|                                                                                    | 22 п.ж. 2567<br>13:43:37                                                   | รัชชานนท์ มงคล<br>วังน์        | สำนักงานคณะ            | คอมพิวเตอร์เปิดไม่ติด เครื่องทำงาน แต่จอไม่แสดง<br>มล                                                                                                    | <ul> <li>๔าแบ็นการแล้ว</li> <li>รัฐ</li> </ul>                                                                                                    | 22 ຄ.ສ. 2567<br>(4 ນາທີ)            | 22 ຄ.พ. 2567<br>(13 ພາສິ)         |  |  |  |
|                                                                                    | 1 มี.ค. 2567<br>09:22:11                                                   | ศติณา สิทธิชมภู                | งานบริหารงา<br>นวิจัยฯ | จอดอมเป็นสีค่า คลิกเมาส์ทำงานไม่ได้                                                                                                    | ✓สำเน็นการแล้ว<br>5                                                                                                    | 1 ມີ.ຄ. 2587<br>(2 ນາທີ)            | 1 ມີ.ຄ. 2587<br>(28 ພາສິ)         |  |  |  |
|                                                                                    | 4 ม.ค. 2567<br>15:38:58                                                    | นางเฉลิมพร กุรา<br>นา          | สำนักงานคณะ            | ได้รับแจ้งจากนักศึกษา เรื่อง เครื่องฉายกาพ ห้อง<br>314 ไม่ชัด                                                                                                    | <ul> <li>สำหนังการแล้ว</li> <li>รัฐ</li> </ul>                                                                                                    | 4 ມ.ກ. 2587<br>(44 ໃນກຄັງ)          | 14 พ.ศ. 2567<br>(70 รัณ 16 ซม)    |  |  |  |
|                                                                                    |                                                                            |                                |                        | 1                                                                                                    |                                                                                                    |                                     |                                   |  |  |  |